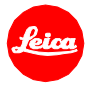

# Installation instructions for the Leica TL2 - Firmware 1.5

Dear Customers,

by installing the firmware 1.5 on your Leica TL2 you will gain additional functions and performance for your camera.

### **Update Contents**

| Model            | LEICA TL2    |
|------------------|--------------|
| Update Version   | Version 1.5  |
| Update File Name | TL2_1500.LFU |

#### Description

| Description                                                                                  |
|----------------------------------------------------------------------------------------------|
| erformance Improvements:                                                                     |
| NEW: Compatible with the new Leica FOTOS app<br>Connect your smartphone to your Leica camera |
| NEW: QR Code for all Leica Cameras<br>Easy pairing of smartphone and Leica cameras.          |
| NEW: 1-Click Connection with FN-Button<br>WLAN starts without submenus on FN-button.         |
| NEW: Fixed WLAN name and password<br>No submenus for setting name and password.              |
| NEW: No submenus for mode settings<br>No submenus for setting a connection mode.             |
|                                                                                              |

#### **Firmware Update Procedure**

- 1. Download an updated version of the firmware.
- 2. Copy the firmware file onto a SD Memory Card in its top level folder.
- 3. Make sure to turn off the power switch on the camera.
- 4. Insert the fully charged battery to the body. If the battery is not fully charged, the update process screen will not appear.
- 5. Insert the SD Memory Card into the camera.
- 6. Turn the camera while simultaneously pressing the video release button on.
- 7. The firmware update screen will appear. Press OK.
- 8. The LEICA TL2 will start the update process. The firmware update will take about 90 seconds.
- 9. After the update process please restart the camera.

## CAUTION:

Please do <u>not</u> turn off your camera, or do <u>not</u> remove the SD Memory Card, do <u>not</u> remove the lens while updating your camera's firmware. <u>DOING SO CAN CAUSE A SERIOUS DAMAGE TO YOUR CAMERA!</u>